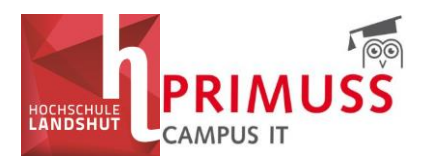

# PRIMUSS module selection/course enrolment guide

Status: 24.06.2025

# Contents

| 1                                  | JSS module selection/course enrolment guide | PRIMU |
|------------------------------------|---------------------------------------------|-------|
| Fehler! Textmarke nicht definiert. | Registration                                | 1.    |
| 2                                  | Module selection area                       | 2.    |
| Fehler! Textmarke nicht definiert. | Module selection/enrolment                  | 3.    |
| Fehler! Textmarke nicht definiert. | First come, first served procedure          | a.    |
| 7                                  | Lots with priority                          | b.    |
| Fehler! Textmarke nicht definiert. | . Random lots                               | c.    |
| Fehler! Textmarke nicht definiert. | Results of the module selection             | 4.    |

# 1. Registration

a. Log in to the SSO portal of Landshut University of Applied Sciences with your user name (not e-mail address) and password (university ID) and select the "PRIMUSS portal" tile under "My tools". The PRIMUSS portal will then open.

https://sso.haw-landshut.de/main/welcome/

<u>OR:</u>

b. Log in directly to the PRIMUSS portal with your user name (not e-mail address) and password (university ID). First select "Landshut University of Applied Sciences" from the list. Use the following link:

https://www3.primuss.de/cgi-bin/login/index.pl?Language=de&User=&FH=

In the second step, please enter your second authentication factor.

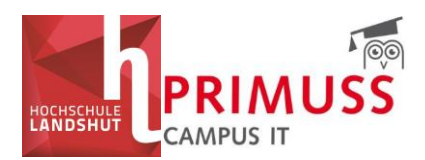

# Anmelden bei PRIMUSS - Online-Dienste

#### Beschreibung dieses Dienstes:

PRIMUSS-Online-Dienste ermöglichen den Zugriff auf wichtige Informationen und Dienste zur Studienorganisation und Verfolgung des Studienfortschritts wie Studienbescheinigungen, Notenblatt, Prüfungsanmeldung, Prüfungsergebnisse.

| Benutzername                                      |  |  |  |  |
|---------------------------------------------------|--|--|--|--|
| Username (bitte beachten Sie die Kleinschreibung) |  |  |  |  |
| Passwort                                          |  |  |  |  |
| Password                                          |  |  |  |  |
| Anmeldung                                         |  |  |  |  |

# 2. Module selection area

If you have successfully registered in the PRIMUSS portal, you will find the "Module selection" section in the menu under "My studies".

| HOCHSCHULE                                                                                   | Vorname 🗧 📾 🖬 CAMPUS IT CAMPUS IT                                                                                                    |
|----------------------------------------------------------------------------------------------|----------------------------------------------------------------------------------------------------|
| Menu<br>• Ueberblick<br>• Mein Account<br>• Mein Studium<br>• Meine Pruefungen<br>• Abmelden | Bitte beachten Sie folgendes:<br>Wartungsarbeiten im PRIMUSS Dokumentenmanagement Prod-<br>System am Donnerstag, 05.06.2025 von 06:30 Uhr bis ca. 09:00 Uhr<br>In deser Zeit steht die Funktionalität des Dokumentenmanagementsystem nicht zur Verfügung.<br>In deser Zeit steht die Funktionalität des Dokumentenmanagementsystem nicht zur Verfügung. |
|                                                                                              | Meine Rückmeldung                                                                                                    |
|                                                                                              | Rückmeldung zur Zeit nicht möglich, da vor dem Zeitraum.         Beginn Rückmeldung:         12.08.2025                                                                                                    |
|                                                                                              | Modulwahl       Sie haben 2 Wahlmöglichkeiten.       Aufrufen von Modulwahl                                                                                                    |

Here you can see at a glance whether options are currently available for you:

If no options are currently available for you, this is displayed as follows:

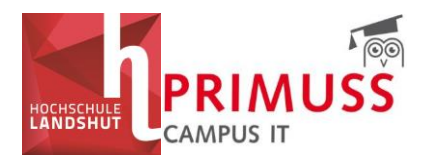

#### Modulwahl

Im Moment sind für Sie keine Wahlmöglichkeiten verfügbar.

If choices are available to you, they will be displayed here. Click on "Access module selection" to make your selection, register for courses or select modules.

| Modulwahl                                                |
|----------------------------------------------------------|
| Sie haben 2 Wahlmöglichkeiten.<br>Aufrufen von Modulwahl |

# 3. Select modules/enrolment

If you have options and have called up the module selection, the following user interface will be displayed. Under "Current lottery procedures" you can see the procedures that have been activated for you.

| Vienu                                | Aktuelle Losverfahren                       |   |
|--------------------------------------|---------------------------------------------|---|
| <ul> <li>Ueberblick</li> </ul>       | N 6.1 Forschungs- und Entwicklungswerkstatt | ~ |
| <ul> <li>Mein Account</li> </ul>     | ······································      |   |
| Mein Studium                         | Ein Fach                                    | ~ |
| <ul> <li>Meine Pruefungen</li> </ul> | Drafilianungaught MD                        | ~ |
| <ul> <li>Abmelden</li> </ul>         | Prometongswant MD                           |   |
| Vodulwahl                            | Test30052025                                | ~ |
| Übersicht                            |                                             |   |

If a lottery procedure has been started for your module selection, it will be displayed in your view.

Click on the relevant lottery procedure to open the module selection - the selection options will then be expanded. Then click on "Go to registration".

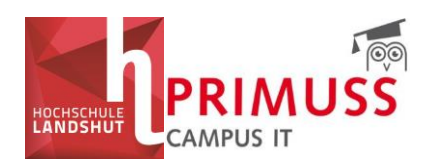

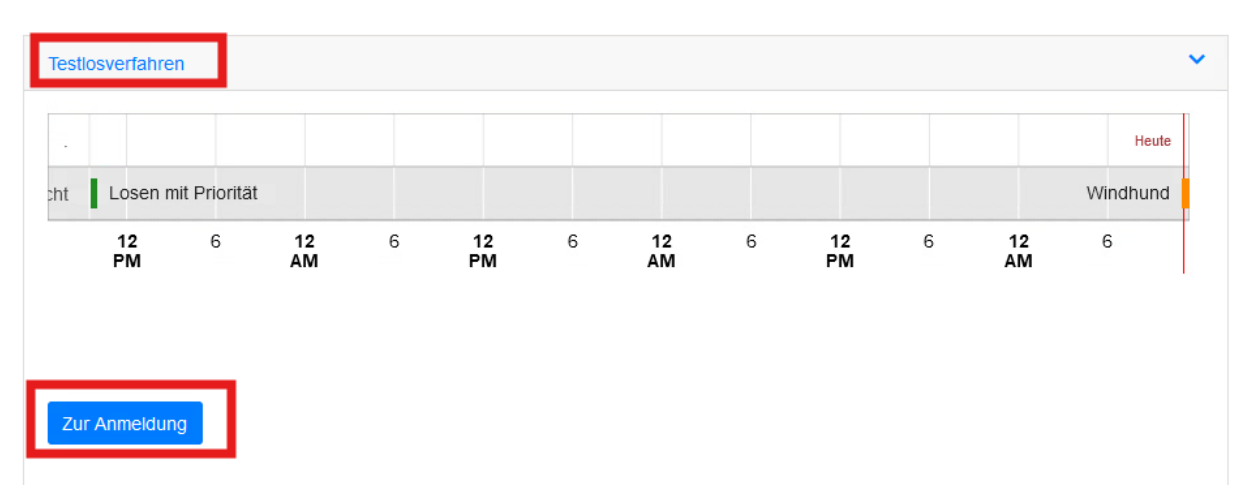

### A distinction is made between the following types of lottery procedures:

## a. First come, first served

The first come, first served procedure is based on the principle of first come, first served.

The corresponding lottery procedure is displayed under the title. In this case: Greyhound. You will also be shown from when to when registration is possible.

To select your preferred subject, select the subject in the "Subject" column and place a tick in front of the corresponding subject. Then click on the green arrow between the two columns "Subject" and "Selection". You will now find the compartment in the "Selection" column on the right. If you scroll over the compartment with the cursor, you will see that you have received the compartment.

As soon as you select a subject, you are automatically enrolled in this course. If all the places in a course are taken, it will no longer be displayed for selection.

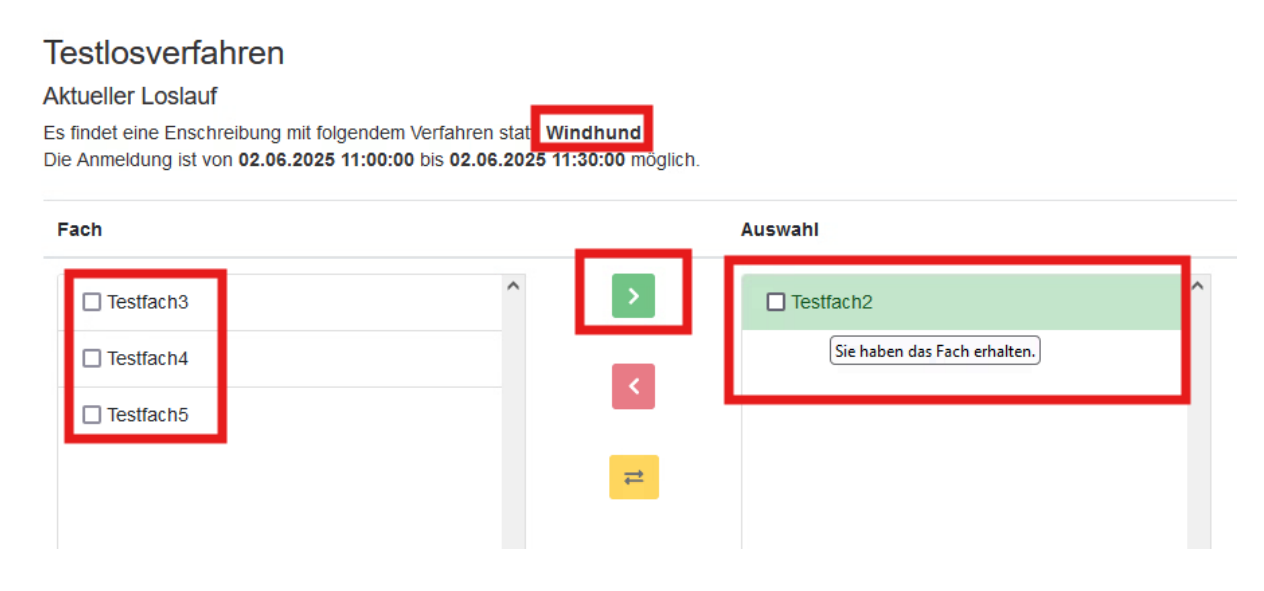

If you have accidentally selected the wrong compartment and would like to select a different one instead, please proceed as follows:

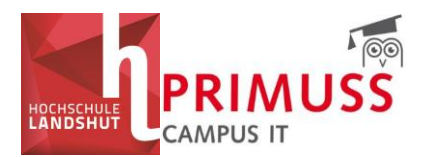

In the "Selection" column, select the incorrectly selected compartment by ticking the box in front of the corresponding entry.

Then click on the red arrow to remove the compartment from your selection.

The compartment will then be moved back to the "Compartment" column and you can select another compartment.

### Testlosverfahren

#### Aktueller Loslauf

Es findet eine Enschreibung mit folgendem Verfahren statt: Windhund Die Anmeldung ist von 02.06.2025 11:00:00 bis 02.06.2025 11:30:00 möglich.

| Fach      |   |   | Auswahl     |   |
|-----------|---|---|-------------|---|
| Testfach3 | ^ | > | ✓ Testfach2 | ^ |
| Testfach4 |   |   |             |   |
| Testfach5 |   |   |             |   |
|           |   | ≓ |             |   |
|           |   |   |             |   |
|           |   |   |             |   |
|           |   |   |             |   |

After removal, the deselected compartment is highlighted in yellow in the "Selection" column. This indicates that you have deselected this subject.

A newly selected subject is highlighted in green in the "Selection" column to indicate your current selection.

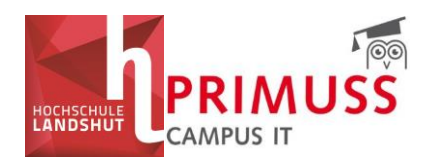

# Testlosverfahren

### Aktueller Loslauf

Es findet eine Enschreibung mit folgendem Verfahren statt: Windhund Die Anmeldung ist von 02.06.2025 11:00:00 bis 02.06.2025 11:30:00 möglich.

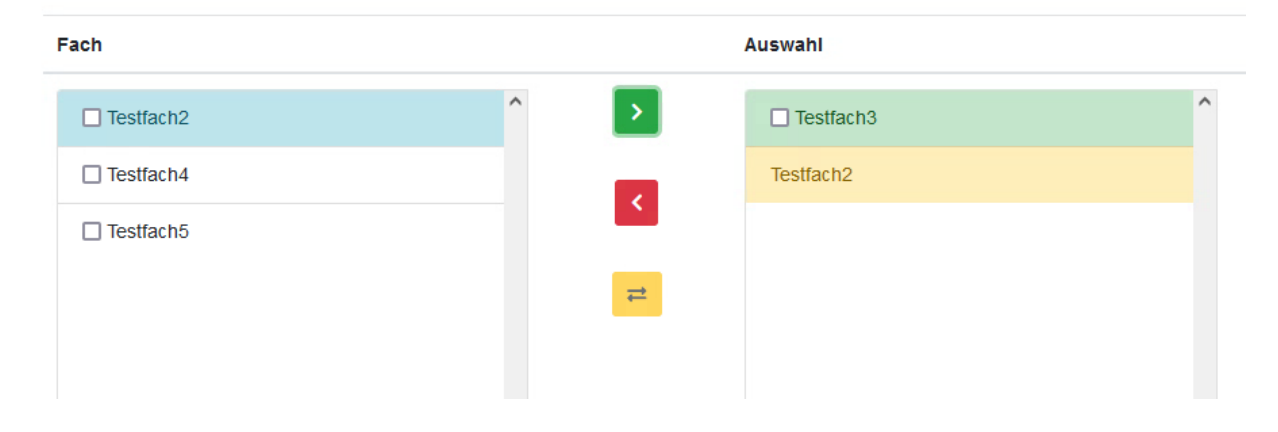

Using the yellow symbol with the two arrows, you can swap selected subjects by clicking in the columns.

The subject selected in the left-hand column is swapped for the subject selected in the righthand column - one is deselected and the other is selected instead.

In the following example, "Test subject 3" would be deselected and "Test subject 2" selected instead.

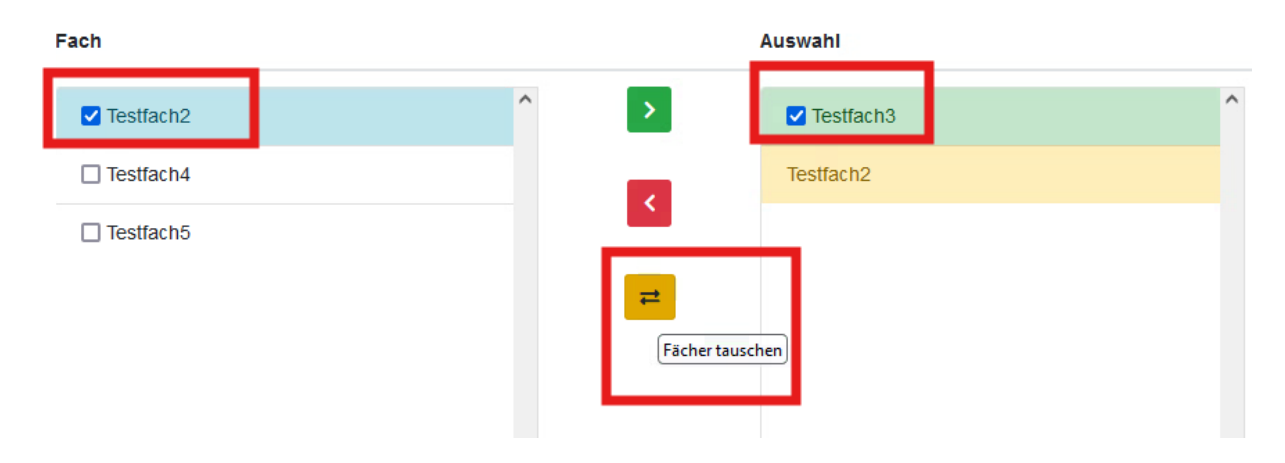

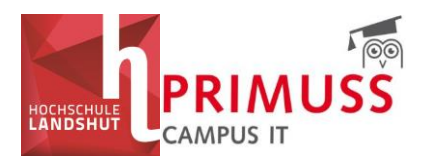

# b. Lots with priority

With this type of lot, you specify your priority list. The allocation is based on the order in which you specify the desired courses.

The respective lottery procedure is displayed under the title - in this case: Lots with priority. You will also see the period in which registration is possible.

The order of the selected subjects indicates the priority in which you want to receive the subjects. This means that the subject in the top position has the highest priority and the subject in the lowest position has the lowest priority.

### Example:

A student would prefer to take test subject 2, then test subject 3 and then test subject 1. Accordingly, he/she places the checkmarks in the following order: test subject 2, test subject 3, test subject 1.

After ticking the boxes according to your priorities, click on the green arrow (step 4).

### Testlosverfahren Prioritäten

Sie müssen mindestens 1 und maximal 5 Fächer auswählen

Sie wollen 1 Fach/Fächer zugelost bekommen.

### Aktueller Loslauf

Es findet eine Enschreibung mit folgendem Verfahren statt: Losen mit Priorität Die Anmeldung ist von 02.06.2025 11:45:00 bis 02.06.2025 12:15:00 möglich.

Die Reihenfolge der gewählten Fächer gibt die Priorität an, in der Sie die Fächer erhalten wollen. D.h. das Fach an der obersten Position wird mit der höchsten Priorität versehen, das Fach an der niedrigsten Position mit der niedrigsten Priorität.

| Fach         |           |   | Auswahl                     |   |   |
|--------------|-----------|---|-----------------------------|---|---|
| Testfach 1   | Schritt 2 | ^ | > Schritt 4                 | ^ | ^ |
| Testfach 2   | Schritt 1 |   | Fach zur Auswahl hinzufügen |   |   |
| ✓ Testfach 3 | Schritt 3 |   |                             |   |   |
|              | _         |   |                             |   |   |

The selected subjects are transferred to the "Selection" column in the order you have specified.

You can then change this order by clicking on the box in front of a compartment and moving it up or down using the arrows to the right of the "Selection" column.

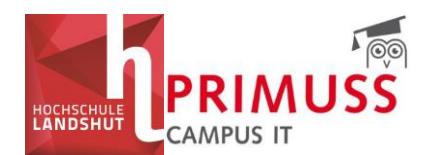

### Increase the priority of the selection:

#### Aktueller Loslauf

Es findet eine Enschreibung mit folgendem Verfahren statt: Losen mit Priorität Die Anmeldung ist von 02.06.2025 11:45:00 bis 02.06.2025 12:15:00 möglich.

Die Reihenfolge der gewählten Fächer gibt die Priorität an, in der Sie die Fächer erhalten wollen. D.h. das Fach an der obersten Position wird mit der höchsten Priorität versehen, das Fach an der niedrigsten Position mit der niedrigsten Priorität.

| Fach |   | Auswahl                                                                |   |                                                    |
|------|---|------------------------------------------------------------------------|---|----------------------------------------------------|
|      | ► | <ul> <li>Testfach 1</li> <li>Testfach 2</li> <li>Testfach 3</li> </ul> | ^ | <ul> <li>Priorität der Auswahl erhöhen)</li> </ul> |

### Lower the priority of the selection:

#### Aktueller Loslauf

Es findet eine Enschreibung mit folgendem Verfahren statt: Losen mit Priorität Die Anmeldung ist von 02.06.2025 11:45:00 bis 02.06.2025 12:15:00 möglich.

Die Reihenfolge der gewählten Fächer gibt die Priorität an, in der Sie die Fächer erhalten wollen. D.h. das Fach an der obersten Position wird mit der höchsten Priorität versehen, das Fach an der niedrigsten Position mit der niedrigsten Priorität.

| Fach |   |   | Auswahl      |   |                              |
|------|---|---|--------------|---|------------------------------|
|      | ^ | > | Z Testfach 1 | ^ | ^                            |
|      |   |   | Testfach 2   |   |                              |
|      |   |   | □ Testfach 3 |   | Priorität der Auswahl senken |
|      |   |   |              |   |                              |

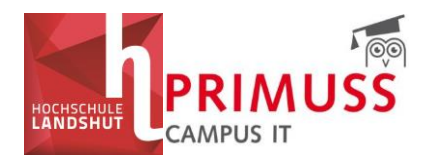

If you want to deselect a subject, place a tick in front of the relevant subject in the "Selection" column and click on the red arrow. This will move the subject back to the "Subject" column.

#### Aktueller Loslauf

Es findet eine Enschreibung mit folgendem Verfahren statt: Losen mit Priorität Die Anmeldung ist von 02.06.2025 11:45:00 bis 02.06.2025 12:15:00 möglich.

Die Reihenfolge der gewählten Fächer gibt die Priorität an, in der Sie die Fächer erhalten wollen. D.h. das Fach an der obersten Posir mit der höchsten Priorität versehen, das Fach an der niedrigsten Position mit der niedrigsten Priorität.

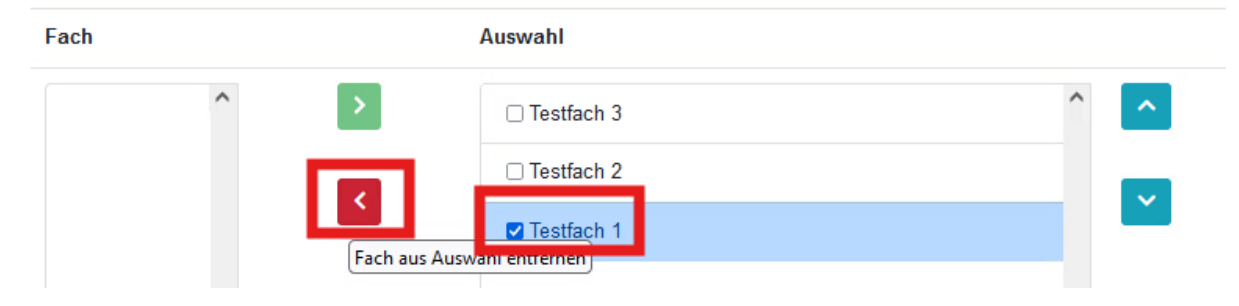

### c. Randomly

The course places are allocated at random - it is not possible to influence priorities.

You can select the subjects in any order by placing a tick in the box in front of the corresponding subjects and moving them to the "Selection" column using the green arrow.

The subjects are assigned in any order.

### Testlosverfahren Zufallslosen

Sie müssen mindestens 1 und maximal 5 Fächer auswählen

Sie wollen 1 Fach/Fächer zugelost bekommen.

#### Aktueller Loslauf

Es findet eine Enschreibung mit folgendem Verfahren statt: Zufallslosen Die Anmeldung ist von 02.06.2025 12:00:00 bis 02.06.2025 15:00:00 möglich.

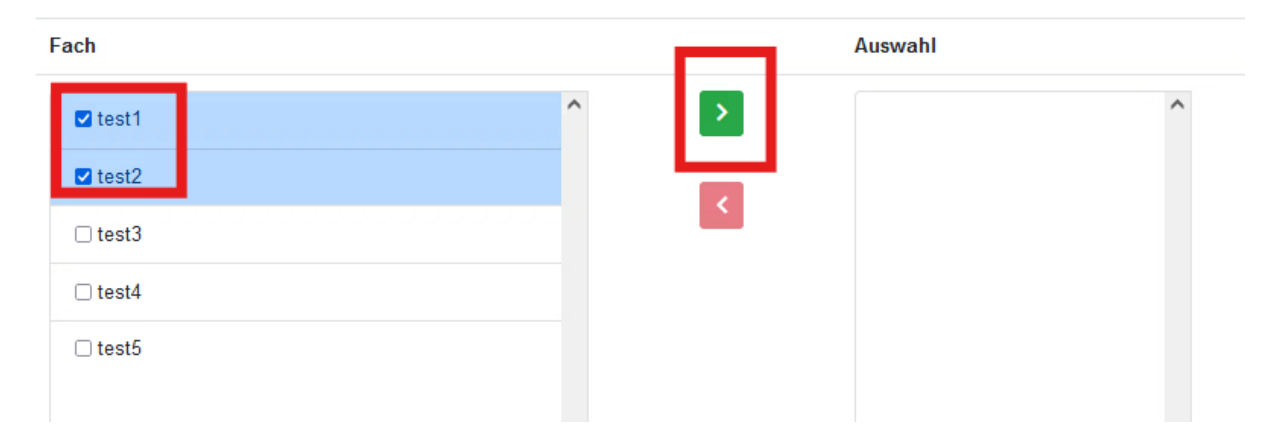

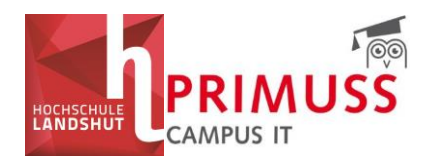

Important note on all lottery procedures:

Your selection will be saved automatically - an additional confirmation button is not required.

# 4. Results of the module selection

After completion of the lottery procedure, your results will also be made available in the "Current lottery procedures" area.

It is also possible to download your lottery results here.

| Menu                          | Aktuelle Losverfahren                                                                                                    |
|-------------------------------|----------------------------------------------------------------------------------------------------|
| Ueberblick                    | N 6.1 Forschungs- und Entwicklungswerkstatt                                                                                                    |
| Mein Account     Mein Studium | Testlosverfahren Zufallslosen                                                                                                    |
| Meine Pruefungen     Abmelden | Testlosverfahren Prioritäten                                                                                                    |
| Modulwahl                     | Profilierungswahl MB                                                                                                    |
| Übersicht                     | Testlosverfahren Zufallslosen                                                                                                    |
|                               | Testlosverfahren Y                                                                                                    |
|                               | Heute                                                                                                    |
|                               | III:50         12:00         :10         :20         :30         :40         :50         13:00         :10         :20         :30         :40         :50         14:00         :10 |
|                               | Losergebnis herunterladen                                                                                                    |
|                               | Ergebnisliste                                                                                                    |
|                               | Testfach3                                                                                                    |
|                               | Testfach2                                                                                                    |
|                               |                                                                                                    |

If you have any questions, please contact the faculty responsible.